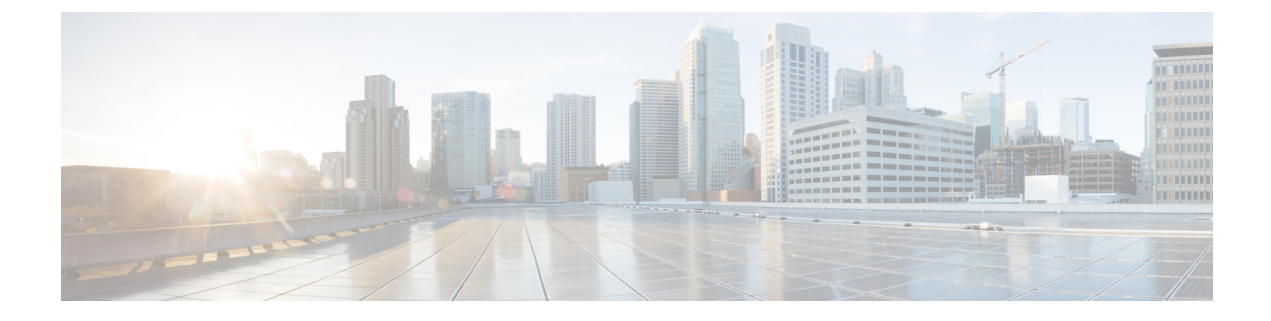

## **Manage Cisco Catalyst Center VAs**

- View Catalyst Center VA Details, on page 1
- Delete an Existing Catalyst Center VA, on page 2

## **View Catalyst Center VA Details**

You can view Catalyst Center VA details in Cisco Global Launchpad.

**Step 1** On the **Dashboard** pane, locate the VA pod containing the Catalyst Center VA you want to view, and in the VA pod card, click **Create/Manage Cisco Catalyst Center(s)**.

- **Step 2** In the bottom-right corner of the Catalyst Center VA card, click the ellipsis icon (...) and choose **View Details**.
- **Step 3** In the View Catalyst Center pane, view information, such as the Catalyst Center domain FQDN and network proxy.

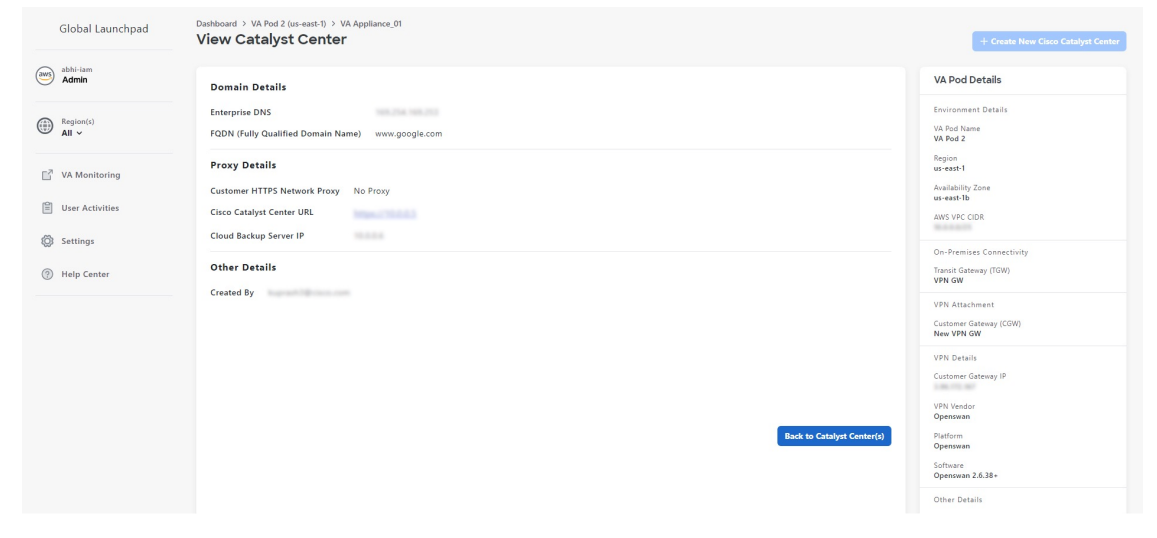

**Step 4** (Optional) To exit this window, click **Back to Catalyst Center(s)**.

## **Delete an Existing Catalyst Center VA**

You can delete an existing Catalyst Center VA from Cisco Global Launchpad.

| Step 1 | On the <b>Dashboard</b> pane, locate the VA pod containing the Catalyst Center VA you want to delete, and in the VA pod card, click <b>Create/Manage Cisco Catalyst Center(s)</b> . |
|--------|----------------------------------------------------------------------------------------------------|
| Step 2 | In the bottom-right corner of the Catalyst Center VA card, click the ellipsis icon () and choose <b>Delete Cisco Catalyst Center</b> .                                              |
| Step 3 | In the <b>Confirmation</b> dialog box, in the text field, type <b>DELETE</b> .                                                                                                    |

**Step 4** Click **Delete** to confirm that the deletion of the Catalyst Center VA.